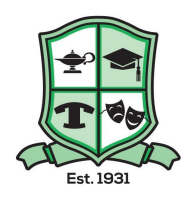

## A.E. Peacock Course Registration

All students will register for next year's courses through MSS. Please use the course registration guide that you received during the school presentation to help you select your classes. Here are the step by step instructions:

1. Using the Course Registration guide, choose the courses you would like to take next year (2023-2024). Be sure to choose all of the required courses at each grade level, and read all of the instructions provided in the

and read all of the instructions provided in the handout.

- 2. Log on to MSS
  - click on My Info top tab
  - click on **Requests** along the left hand side
- Choose the courses that you would like to take next year. Please remember that we build the schedule and determine how many sections of each course that we need based on requests. Choose the "select" button to choose the courses in each section
- My Details Options 
  Reports Help 
  Search on CrsNo Transcript Current Schedule Instructions Contacts Please note the 7 required courses. You are able to choose 3 Primary requests Notifications SchoolCourse > CrsNo Subject area Requests Englist 4018 4423 Graduation Progress 4424 4214 4600 Health/PE Notes for counselor Last posted time: Approved time

Pages My Info Academics Groups Calendar Locker Quest

Requests

4. Be sure to scroll through the electives section to see all available courses using the arrow on the top left (as shown).

| < 1:2  4949 | ♥ > |
|-------------|-----|
|             |     |

- 5. Please log on to MSS and complete this process before Monday, February 27. The paper copy is for your reference only. Courses will open Wednesday, February 15th.
- 6. Check out <u>peacockcollegiate.ca</u> for the following resources that will help you choose the necessary classes.

Under the STUDENTS tab

course registration

You will find:

- Course registration form
- Current course descriptions
- High School credit tracking document.